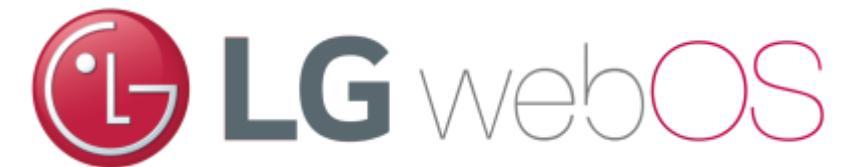

## Compatibilité

zebrix est compatible avec les écrans LG sous:

- webOS 4.1
- webOS 6.0

## Ecran déjà utilisé : remise à zéro des paramètres recommandée (reset usine)

- Appuyer sur le bouton paramètres de la télécommande (icône avec la roue dentée)
- Aller sur admin
- Entrer le code pin (par défaut : 000000)
- Reset to factory, l'écran s'éteindra

## Ecran neuf ou premier démarrage après reset aux paramètres d'usine

- Choisir Quickstart / Normal Configuration
- Configuration de la langue de la rotation de l'écran, de l'activation de l'input rotation, de la source : adapter si besoin (les paramètres par défaut peuvent être conservés tels quels).
- Configuration de la date et de l'heure obligatoire !
- Done

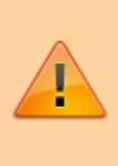

DATE / HEURE : Il est très important de configurer correctement à minima la bonne date, sinon la première connexion à zebrix en HTTPS sera impossible (la vérification du certificat nécessite une date correcte)

## Configuration de zebrix sur l'écran

- Démarrer l'écran avec le bouton power de la télécommande
- Appuyer sur le bouton paramètres de la télécommande (icône avec la roue dentée)
- Dans la catégorie EZ Setting, aller sur SI Server Setting
- Choisir SI Server Setting
- Passer Fully Qualified domain name sur ON

Last update: 2025/03/19 fr:connect\_luckygoldstar\_screen https://documentation.zebrix.net/doku.php?id=fr:connect\_luckygoldstar\_screen&rev=1742398455 16:34

- Entrer I'URL : https://screen.zebrix.net
- Application Launch mode : Local
- Application Type : **ZIP**
- Local application Upgrade : appuyer sur **Remote** et confirmer, cela aura pour effet de lancer le téléchargement de l'application
- Quitter avec la croix, en haut à droite
- Eteindre l'écran à l'aide du bouton **power** de la télécommande
- Rallumer l'écran à l'aide du même bouton et patienter
- Quelques secondes après le redémarrage une notification s'affiche et confirme que l'application a été téléchargée/mise à jour, patienter encore
- Quelques secondes plus tard, l'application démarre automatiquement et la page d'activation de zebrix s'affiche.
- Après l'activation par l'équipe zebrix, nous vous recommandons de rebooter l'écran à la télécommande une dernière fois avant de l'utiliser.

From: https://documentation.zebrix.net/ - zebrix documentation

Permanent link: https://documentation.zebrix.net/doku.php?id=fr:connect\_luckygoldstar\_screen&rev=174239845

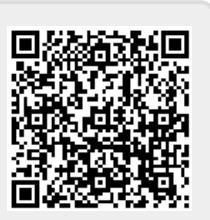

Last update: 2025/03/19 16:34